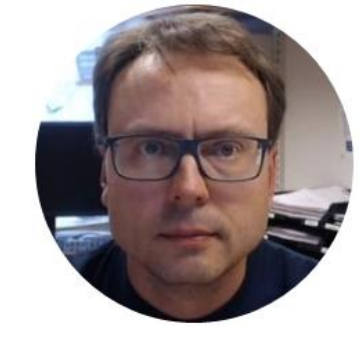

# DAQ in Visual Studio using TC-01 and DAQmx

## **Desktop Application**

| 💀 DAQRead                  | _ | × |
|----------------------------|---|---|
| Temperature Value:<br>22.3 |   |   |
| Read                       |   |   |

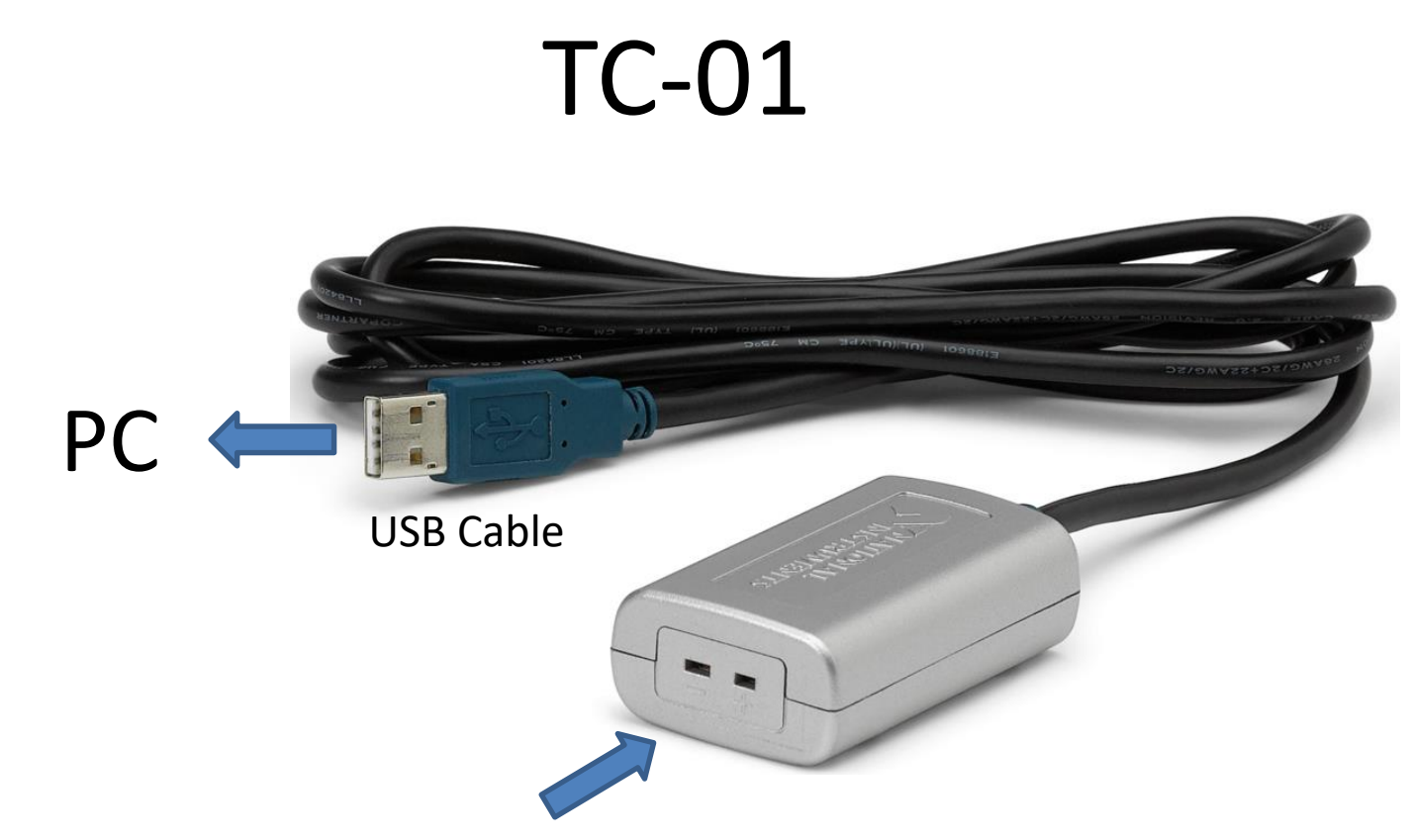

Here you can connect different Thermocouple Temperature Sensors

#### TC-01

# TC-01

#### J-Type Grounded Probe Thermocouple

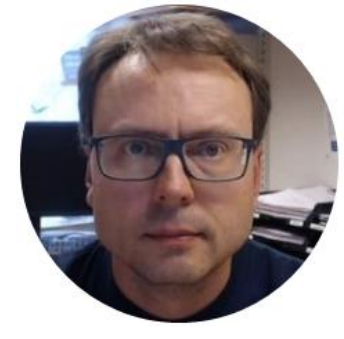

# DAQmx

## DAQmx

- Necessary Driver in order to use TC-01 in C# (or LabVIEW, etc)
- Free Download: https://www.ni.com/en-no/support/downloads/drivers/download.ni-daqmx.html
- Make sure to at least select "NI-DAQmx Support for .NET Framework 4.x" and "NI-DAQmx Support for Visual Studio 2019" during the installation of DAQmx.

### **NI-DAQmx** Driver

|                                                                             |                                                                                           |                                      | Insta                                                                                                    | lling                                                               |                                                             |                                                        | ×                  |
|-----------------------------------------------------------------------------|-------------------------------------------------------------------------------------------|--------------------------------------|----------------------------------------------------------------------------------------------------|---------------------------------------------------------------------|-------------------------------------------------------------|--------------------------------------------------------|--------------------|
| Installing                                                                  |                                                                                           |                                      |                                                                                                    | Select                                                              | Agree                                                       | Review                                                 | Finish             |
| Select<br>Additional items ye                                               | Agree<br>ou may wish to ins                                                               | Re<br>tall:                          | Ad                                                                                                    | ditional items                                                      | you may wish to i                                           | nstall:                                                |                    |
| ✓ NI-DAQmx Runtime with<br>Run-time components r<br>devices and support for | h Configuration Support<br>equired to deploy application<br>configuring NI hardware via t | s using Na<br>he Measui              |                                                                                                    | NI-DAQmx Support for<br>Files used to create N<br>Real-Time Module. | or LabVIEW Real-Time and La<br>I-DAQmx applications with La | bWindows/CVI Real-Time<br>abVIEW Real-Time or with the | LabWindows/CVI     |
| NI-DAQmx Support for<br>Provides .NET interface                             | NET Framework 4.0 Language<br>for DAQ devices and adds NI-                                | es<br>DAQmx su                       | NI Linux RT PXI System Image<br>This software package includes the system image necessary for formatting and provisioning a<br>supported PXI controller to run NI Linux Real-Time. Updated system images are required to install<br>latest drivers to the controller. |                                                                     |                                                             |                                                        |                    |
| <ul> <li>NI-DAQmx Support for<br/>Provides .NET interface</li> </ul>        | NET Framework 4.5 Language<br>for DAQ devices and adds NI-                                | es<br>DAQmx su                       |                                                                                                    |                                                                     |                                                             |                                                        |                    |
| ✓ NI-DAQmx Support for<br>Provides files to create N                        | C<br>NI-DAQmx applications using                                                          | ANSI C co                            | ~                                                                                                    | NI-DAQmx cDAQ Firm                                                  | ware<br>Ethomat CompactDAO Chas                             | ric FieldDAO and NULinux Pe                            | al-Time CompactDAO |
| NI-DAQmx Support for<br>Provides NI-DAQmx sup                               | LabVIEW 2019 (32-bit)<br>port for LabVIEW 2019 (32-bi                                     | it)                                  | Controllers                                                                                                    |                                                                     |                                                             |                                                        |                    |
| ✓ NI-DAQmx Support for<br>Files used to create NI-E                         | LabVIEW Real-Time and LabW<br>DAQmx applications with Lab\                                | /indows/C <sup>0</sup><br>/IEW Real- |                                                                                                    | NI-DAQmx Support for<br>DAQmx integration su                        | or Visual Studio 2015<br>Ipport for Microsoft Visual St     | udio 2015                                              |                    |
| Real-Time Module.                                                           | mage                                                                                      |                                      |                                                                                                    | NI-DAQmx Support fo<br>DAQmx integration su                         | or Visual Studio 2017<br>Ipport for Microsoft Visual St     | udio 2017                                              |                    |
| Select All Deselect A                                                       | All                                                                                       |                                      | ~                                                                                                    | NI-DAQmx Support fo<br>DAQmx integration su                         | or Visual Studio 2019<br>Ipport for Microsoft Visual St     | udio 2019                                              | ļ                  |
|                                                                             |                                                                                           |                                      | S                                                                                                    | elect All Deselec                                                   | t All                                                       |                                                        | Next               |

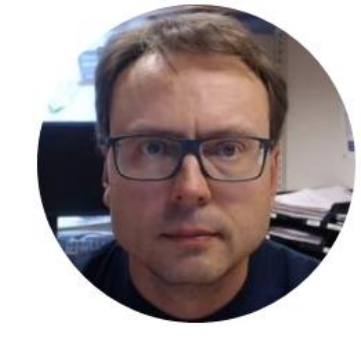

## Measurement & Automation Explorer (MAX)

#### Measurement & Automation Explorer (MAX)

| Data Neighborhood                                                                   | 🔚 Save 💦 Refresh 🔀 | 🕽 Self-Test 🔲 Test Panels   🙀 Create Task 🐵 Configure | TEDS                                |
|-------------------------------------------------------------------------------------|--------------------|-------------------------------------------------------|-------------------------------------|
| Devices and Interfaces<br>Integrated Webcam "cam0"<br>Integrated Webcam Studie(TM0) | Settings           |                                                       | NI-DAOmx Device Basics              |
| ← NI USB-TC01 "Dev1"                                                                | Name               | Dev1                                                  | What do you want to do?             |
| L Network Devices                                                                   | Vendor             | National Instruments                                  | Run the NI-DAQmx Test Panels        |
| Scales                                                                              | Model              | NI USB-TC01                                           | Remove the device                   |
| 5 Software<br>Remote Systems                                                        | Serial Number      | 017EAF07                                              | View or change device configuration |
|                                                                                     |                    |                                                       |                                     |
|                                                                                     |                    |                                                       |                                     |

#### **Test Panel**

|                               |                 | Amplitude vs. Samples Chart | Auto-scal | le chart |
|-------------------------------|-----------------|-----------------------------|-----------|----------|
| Dev 1/ai0                     | ✓ 10000         | 30 -                        |           |          |
| Mode                          | Samples To Read | 29 -                        |           |          |
| On Demand                     | ✓ 1000          | 28 -                        |           |          |
| Measurement Type              |                 | 27-                         |           |          |
|                               |                 | 26 -                        |           |          |
|                               |                 | 25 -                        |           |          |
| Max Input Limit Min Input Lin | nit Units       | 25                          |           |          |
| 100                           |                 | 24-                         |           |          |
| Thermocouple Type             |                 | 23-                         |           |          |
| 1                             | $\sim$          | 22                          |           |          |
|                               |                 | 21 -                        |           |          |
| CJC Source                    |                 | 61                          |           |          |
| CJC Source<br>Built-In        | ~               | 20 -                        |           |          |
| CJC Source<br>Built-In        | ~               | 20-1                        |           | 1        |
| CJC Source<br>Built-In        | Y               | 20-                         | 2         | 1        |

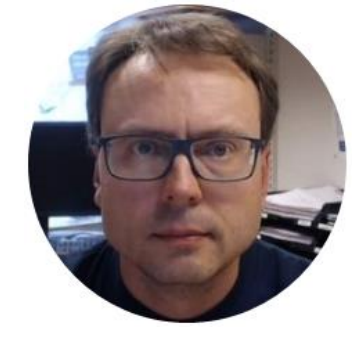

# Visual Studio

## **Desktop Application**

| 💀 DAQRead          | _ | × |
|--------------------|---|---|
|                    |   |   |
| Temperature Value: |   |   |
| 22.3               |   |   |
| Read               |   |   |

```
using NationalInstruments.DAQmx;
```

•••

```
Task temperatureTask = new Task();
AIChannel myAIChannel;
```

AnalogSingleChannelReader reader = new AnalogSingleChannelReader(temperatureTask.Stream);

```
double tempData = reader.ReadSingleSample();
```

```
txtTemperature.Text = tempData.ToString("0.0");
```

#### Hans-Petter Halvorsen

University of South-Eastern Norway

www.usn.no

E-mail: <u>hans.p.halvorsen@usn.no</u>

Web: <a href="https://www.halvorsen.blog">https://www.halvorsen.blog</a>

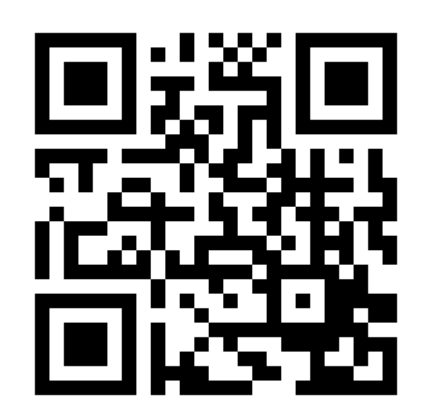

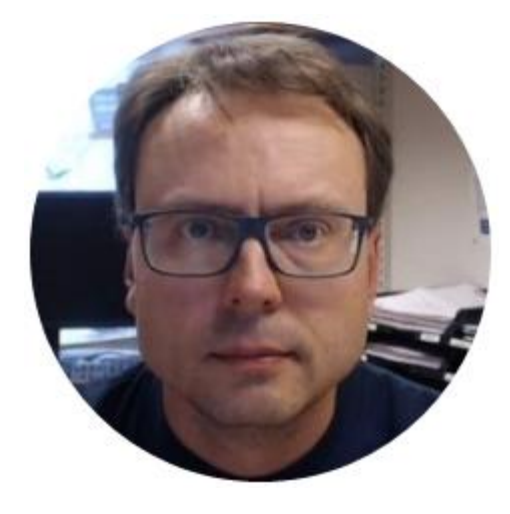